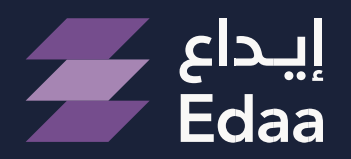

من مجموعة تداول السعودية From Saudi Tadawul Group

## E-voting Service User Manual

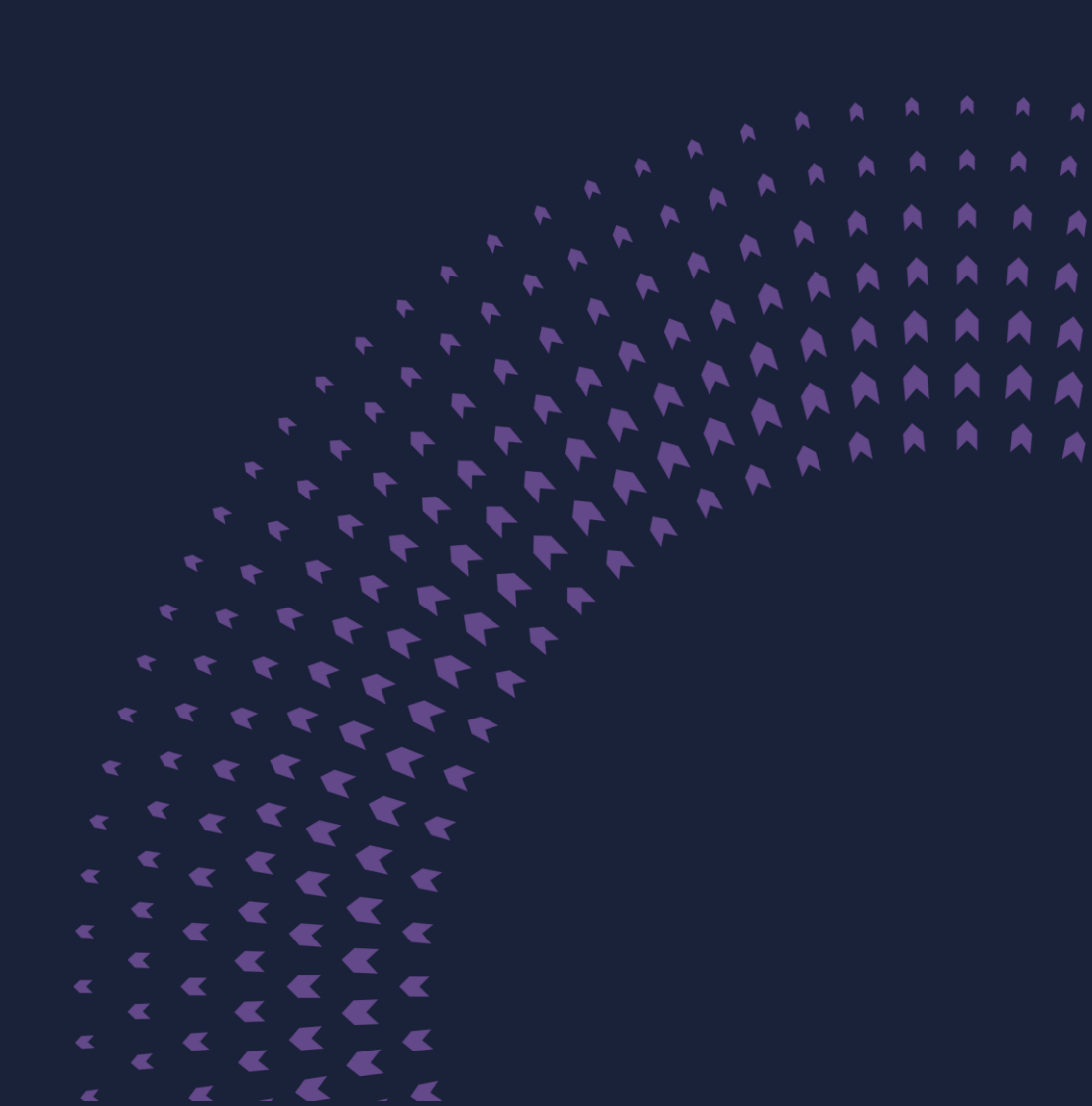

#### Contents

| Introduction                                   | 03       |
|------------------------------------------------|----------|
| About Tadawulaty                               | 04       |
| Login To Tadawulaty                            | 05       |
| General Meeting                                | 06       |
| Process to vote on the agenda for a General Me | eting 08 |
| Voting Amendment                               | 10       |
| AGM Results History                            | 11       |
| View Voting History                            | 12       |
| E-Voting Service Manual                        |          |

#### Introduction

This guide explains electronic voting via the Tadawulaty system, which utilizes online systems to facilitate the provision of services by the Securities Depository Company (Edaa) to shareholders of joint-stock companies within the Saudi capital market. The goal of this guide is to educate users, particularly dealers, on how to take advantage of the services offered by Edaa.

#### Note

If a shareholder attends the General Assembly

and casts their vote using a voting card, any previously submitted electronic votes through the Tadawulaty system will be canceled.

E-Voting Service Manual

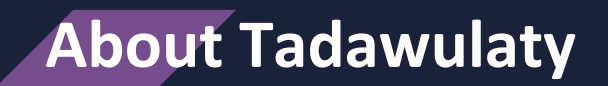

Tadawulaty is an integrated system for several services provided by the Securities Depository Center Company (Edaa) in cooperation with its custody members.

Tadawulaty is a collection of financial services designed to cater to the diverse requirements of investors and joint stock companies. It offers significant benefits to all participants in the investment process and contributes to the growth and development of the Saudi financial market. For further details on the Tadawulaty system, please visit: www.edaa.com.sa.

**E-Voting Service Manual** 

### Login to Tadawulaty

Login to Tadawulaty by entering your username and password.

| ايداع<br>Edaa                                                                                                    |                   |
|----------------------------------------------------------------------------------------------------|-------------------|
|                                                                                                    |                   |
| Tadawulaty is a new suite of services<br>offered by the Saudi Securities Depository<br>Center Company (Edaa) in cooperation with | Username          |
| the Authorized Persons (brokerage firms).<br>It encompasses a bundle of new financial                                            | Password          |
| services targeted at the different segments of<br>investors as well as issuers.                                                  | icenso            |
| How to register                                                                                                    | Security Code     |
|                                                                                                    | Login             |
|                                                                                                    |                   |
|                                                                                                    | Follow us: 🔰 🖬 İn |

Insert the 'one-day password' which will be sent via email and SMS, then login.

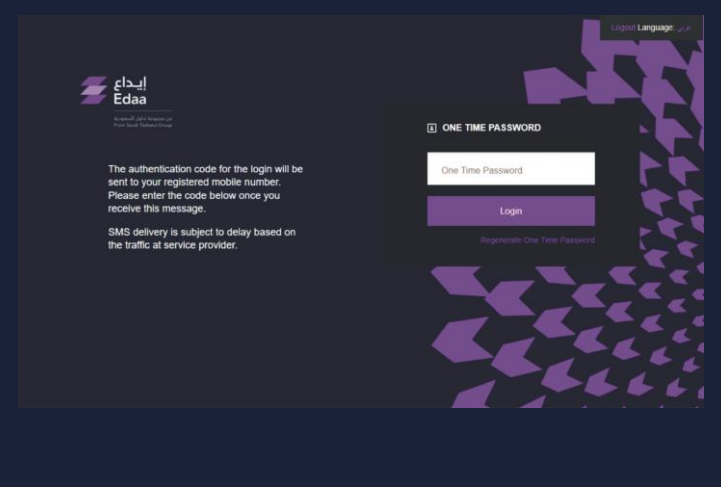

Note

The one-day password can be reused to access your Tadawulaty account within 24 hours.

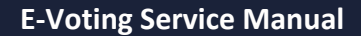

#### **Choosing The General Meeting**

To start voting on the agenda of the general assembly for a joint-stock company, click on 'E- Voting' from the main menu, and then select 'E-voting' from the drop-down list.

| Edaa<br>Edaa                            | Welcome TEST USER<br>INFORMATION AS OF:<br>06 August 2022 08:04:30 PM<br>Last success login 30 January 2023 11:14:54 AM<br>Last failed login: 17 September 2022 06:09:03 PM |                        | 96 New Messages                      | Account<br>Settings | Logout | عربي :Language |
|-----------------------------------------|----------------------------------------------------------------------------------------------------|------------------------|--------------------------------------|---------------------|--------|----------------|
| <ul> <li>Consolidated Report</li> </ul> | ing ⊤ Tender Offer ▲ E-Voting ⊸ D                                                                                                    | iividends Certificates | <ul> <li>Account Manageme</li> </ul> | nt                  |        |                |
| E-Voting AGM Hi                         | Istory View Voting History                                                                                                    |                        |                                      |                     |        |                |

The platform will present a list of upcoming general meetings where you hold voting rights. The list will display key details about each meeting. To cast your vote, click on the 'Attend and Vote' option.

| Registerin     Voting par     Voting par     voting par | E-Voting<br>RAME<br>EGM                                                      | AGM TYPE<br>Extraordinary                                                       | AGM DATE/TIME<br>30/01/2023<br>20:00                      | EVOING START DATE/T<br>27/01/2023<br>01.00        | stain.<br>ME E-VOTING END DAT<br>30/01/2023<br>20:30 | IE71ME<br>Attend and Vote |
|---------------------------------------------------------|------------------------------------------------------------------------------|---------------------------------------------------------------------------------|-----------------------------------------------------------|---------------------------------------------------|------------------------------------------------------|---------------------------|
| Registerin     Voting par earch AGM E                   | Trially with his/her secu<br>E-Voting                                        | AGM TYPE                                                                        | aining securities ownership<br>AGM DATE/TIME              | Will be considered as Ab<br>E-VOTING START DATE/T | Stain.<br>Me e-voting end dat                        | телтине                   |
| Registerin     Voting par earch AGM E                   | rtially with his/her secu                                                    | urities ownership, the remain                                                   | aining securities ownership                               | will be considered as Ab                          | stain.                                               |                           |
| By clicking at<br>The investor                          | tend you will be record<br>will be considered as a<br>on to attend the Gener | led for general meeting at<br>abstain in case of :<br>al Meeting and he/she has | tendance and allow you to<br>s not vote on its agenda ite | vote on its items.                                |                                                      |                           |
| Searc                                                   | h AGM E-                                                                     | Voting                                                                          |                                                           |                                                   |                                                      |                           |
|                                                         |                                                                              |                                                                                 |                                                           |                                                   |                                                      |                           |
| Consolidated                                            | Reporting • Tender                                                           | Offer * E-Voting * Div                                                          | vidends Certificates - A                                  | count Management                                  |                                                      |                           |
| Barrow, and Salary A                                    | Last success k<br>Last failed logi                                           | ogin: 30 January 2023 11:14:54 AM<br>n. 17 September 2022 08:09:03 PM           | - V                                                       | Sett                                              | ings                                                 |                           |
| Barry S. ph. Taken B.                                   | 06 August 21                                                                 | DN AS OF:<br>022 08:04:30 PM<br>ogin: 30 January 2023 11:14:54 AM               | REGISTERED VIA                                            | New Messages Acco                                 | bunt Logout                                          | Language: 🥥               |

### **Choosing The General Meeting**

The general meetings agenda will appear. To start voting, click on the 'Vote Now' option.

| Agenda                                                                                                    |          |      |  |
|----------------------------------------------------------------------------------------------------|----------|------|--|
| 001-Vote on the company's financial statement<br>002-Vote on appointing the company's auditor<br>003-Vote for the election of the Board of Directors | h        |      |  |
|                                                                                                    | Vote Now | Back |  |
|                                                                                                    |          |      |  |

# **Process to vote on the agenda for a General Meeting**

After clicking on the 'Vote Now' option, you will be able to review the agenda of the general meeting in detail and vote on it according to the voting mechanism used for each agenda.

## 0<sup>1</sup> .mal vote: You can vote on an agenda by approving, rejecting, or abstaining.

| Voting Items                              |
|-------------------------------------------|
| ITEM NUMBER: 1                            |
| Vote on the company's financial statement |
|                                           |
| Yes O No O Abstain                        |
|                                           |

02

amulated vote: You will be granted voting rights based on the number of shares you own. This allows each investor to cast their vote for one candidate or divide their votes among multiple candidates without duplicating any votes.

| TEM NUMBER. 2                            |  |
|------------------------------------------|--|
| Vote on appointing the company's auditor |  |
| You should select 1 option(s) exactly    |  |
|                                          |  |
| Office A                                 |  |
| 🖾 Office B                               |  |
| Abstain                                  |  |
|                                          |  |

# **Process to vote on the agenda for a General Meeting**

03 .on vote: The shareholder votes on the number of candidates according to the amount of owned shares, regardless of how the shares are distributed among the candidates.

| ITEM NUMBER: 3                         |                           |   |  |
|----------------------------------------|---------------------------|---|--|
| Vote for the election of the Board of  | Directors                 |   |  |
| Minumum selections: 1 option(s)Maximum | m selections: 3 option(s) |   |  |
|                                        |                           |   |  |
| Saleh                                  | Percentage 25             | % |  |
| 🗆 osama                                | Percentage                | % |  |
| 🖾 Omar                                 | Percentage 50             | % |  |
| 😰 Bader                                | Percentage 25             | % |  |
| Ahmed                                  | Percentage                | % |  |
| Abstain                                |                           |   |  |
|                                        |                           |   |  |

#### Click on the 'vote' option at the end of the page to save your voting results.

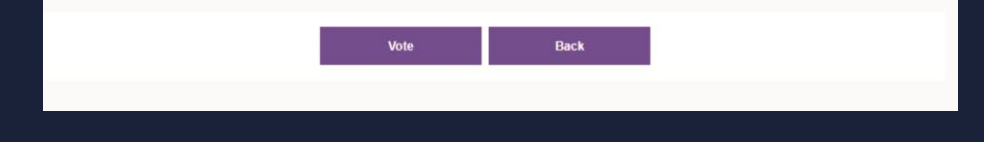

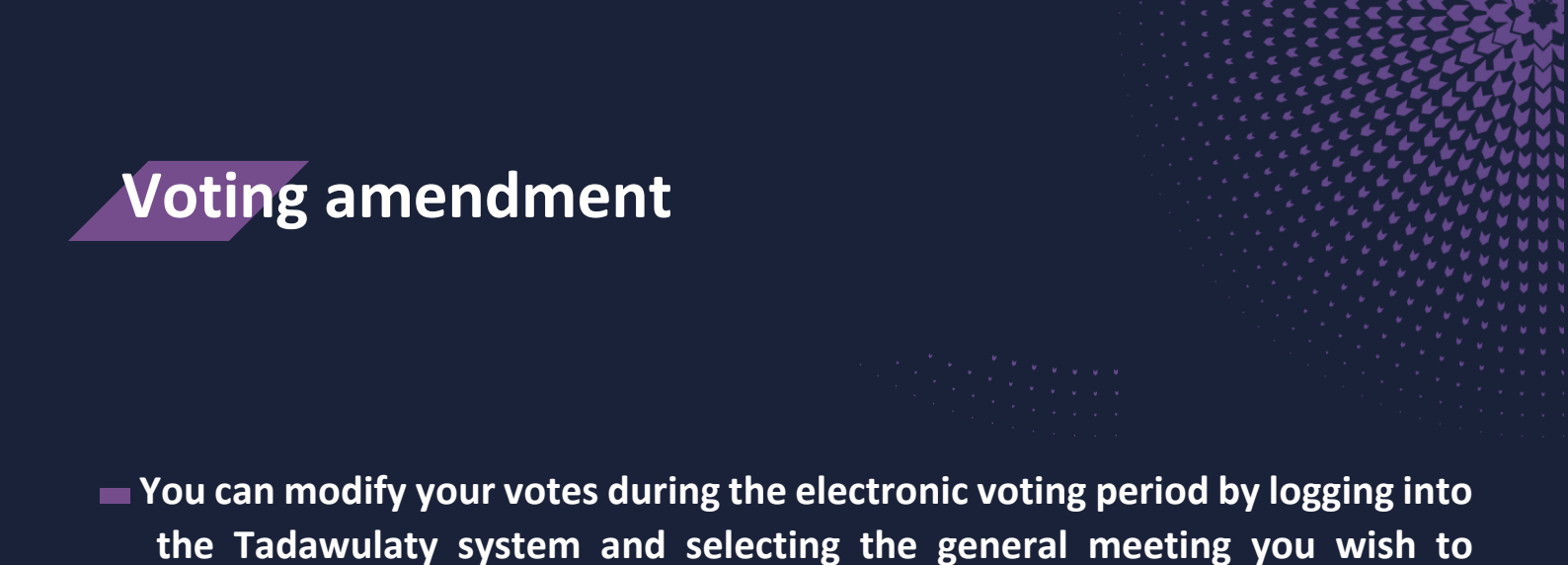

amend your vote for. You can do so by clicking on the 'Attend and Vote' option.

| Edaa                                                                  | Welcome<br>INFORMATIC<br>06 August 20<br>Last success in<br>Last failed logi                                    | 1 TEST USER<br>DN AS OF:<br>022 08:04:30 PM<br>opin: 30 January 2023 11:14:54 AM<br>in: 17 September 2022 08:09:03 PM  | REGISTERED VIA                                                                   | New Messages Account<br>Settings                               | Logout                                        | عربي :Language          |
|-----------------------------------------------------------------------|----------------------------------------------------------------------------------------------------|----------------------------------------------------------------------------------------------------|----------------------------------------------------------------------------------|----------------------------------------------------------------|-----------------------------------------------|-------------------------|
| <ul> <li>Consolidated F</li> </ul>                                    | Reporting • Tender                                                                                              | Offer * E-Voting * Divid                                                                                               | ends Certificates · Ac                                                           | ccount Management                                              |                                               |                         |
| e.voting<br>Search                                                    | n <b>AGM E</b> -                                                                                                | Voting                                                                                                    |                                                                                  |                                                                |                                               |                         |
| By clicking atte<br>The investor w<br>• Registering<br>• Voting parti | end you will be record<br>ill be considered as a<br>p to attend the Genern<br>ially with his/her secu<br>Voting | led for general meeting atten<br>ubstain in case of :<br>al Meeting and he/she has n<br>urities ownership, the remaini | idance and allow you to<br>ot vote on its agenda ite<br>ing securities ownership | o vote on its items,<br>ams.<br>o will be considered as Abstai | n.                                            |                         |
|                                                                       |                                                                                                    |                                                                                                    |                                                                                  |                                                                |                                               |                         |
| COMPANY                                                               | NAME                                                                                                    | AGM TYPE                                                                                                    | AGM DATE/TIME                                                                    | E-VOTING START DATE/TIME                                       | E-VOTING END DATE/TIME                        |                         |
| COMPANY                                                               | NAME<br>EGM                                                                                                    | AGM TYPE<br>Extraordinary                                                                                              | AGM DATE/TIME<br>30/01/2023<br>20:00                                             | E-VOTING START DATE/TIME<br>27/01/2023<br>01:00                | E-VOTING END DATE/TIME<br>30/01/2023<br>20.30 | Attend and Vote         |
| COMPANY                                                               | EGM                                                                                                    | AGM TYPE<br>Extraordinary                                                                                              | AGM DATETIME<br>30/01/2023<br>20:00                                              | E-VOTING START DATE/TIME<br>27/01/2023<br>01:00                | E-VOTING END DATE/TIME<br>30/01/2023<br>20:30 | Attend and Vote Page: 1 |

When you log into the Tadawulaty system, you will be able to view the agenda of the general meeting they selected. To modify your vote, you can click on the 'Update Vote' option which will allow you to enter the general meeting's agenda and make the necessary amendments.

| Agenda                                                                                                    |                       |             |      |  |
|----------------------------------------------------------------------------------------------------|-----------------------|-------------|------|--|
| 001-Vote on the company's financial statem<br>002-Vote on appointing the company's aud<br>003-Vote for the election of the Board of Die | ient<br>tor<br>ectors |             |      |  |
| ļ                                                                                                    | Update Vote           | Cancel Vote | Back |  |

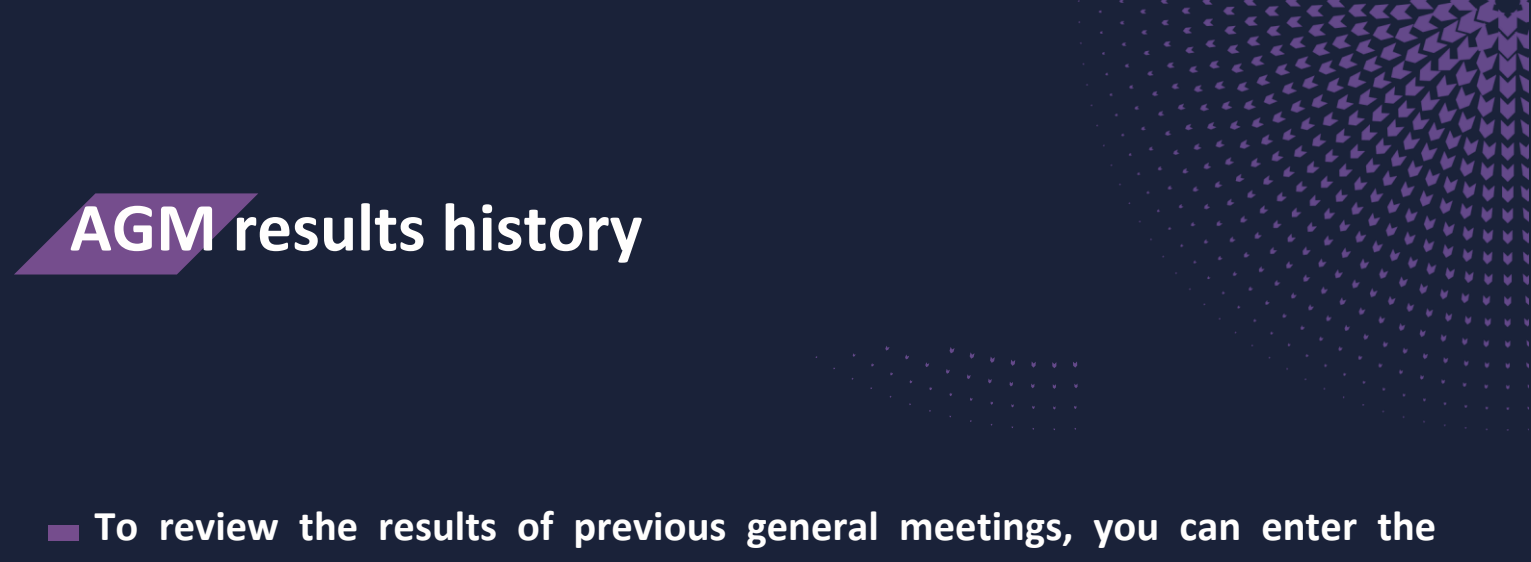

To review the results of previous general meetings, you can enter the Tadawulaty system and select 'E – voting' from the main menu, then click on the "AGM history" option to access the search engine.

| Edaa<br>Karola ta ta ta ta | Welcome TEST USER<br>INFORMATION AS OF:<br>06 August 2022 08:04:30 PM<br>Last subces login: 30 January 2023 11:14:54 AM<br>Last failed login: 17 September 2022 08:00:03 PM | REGISTERED VIA         | 96 New Messages     | Account<br>Settings | Logout | تربي :Language |
|----------------------------|----------------------------------------------------------------------------------------------------|------------------------|---------------------|---------------------|--------|----------------|
| Consolidated Reporting     | * Tender Offer • E-Voting * [                                                                                                    | Dividends Certificates | * Account Managemen | at                  |        |                |
| E-Voting AGM History       | View Voting History                                                                                                    |                        |                     |                     |        | 1              |
| AGM Over                   | view                                                                                                    |                        |                     |                     |        |                |

To search for information, you can either choose the 'Joint stock company' or 'Date of the general meeting' option, and then click on the 'Search' button. The system will display the results, and you can review the details of previous general meetings by selecting 'View the summary of the general meeting' for the chosen AGM.

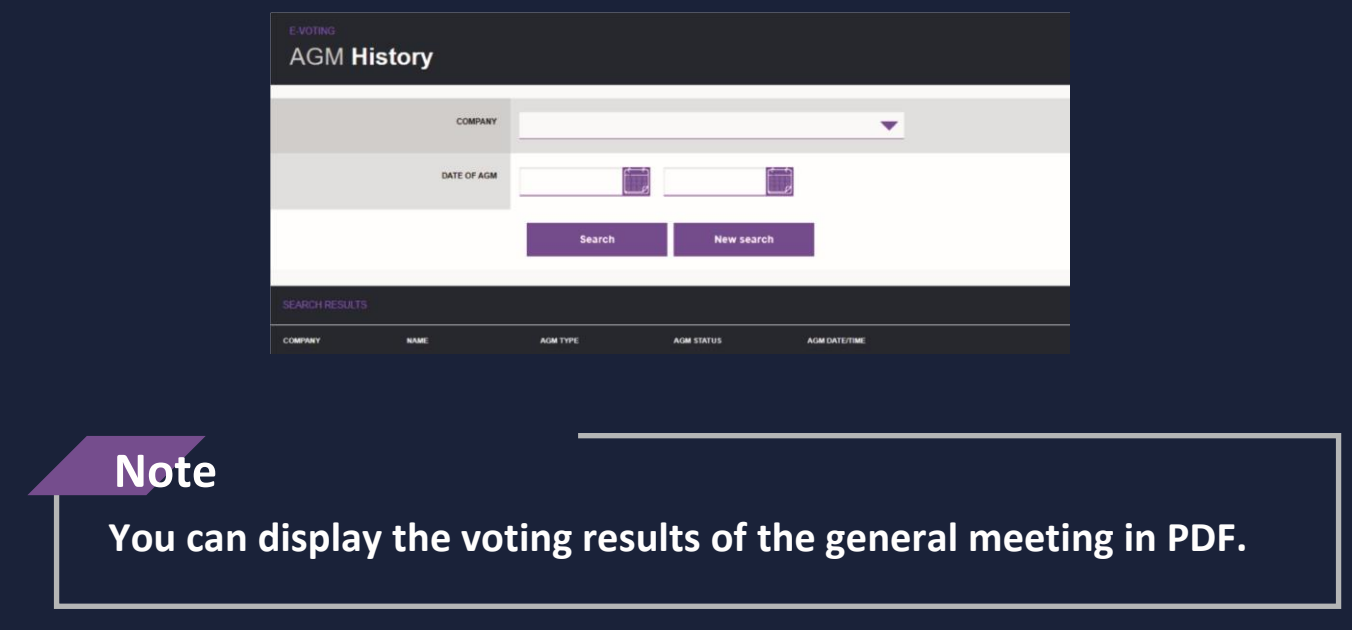

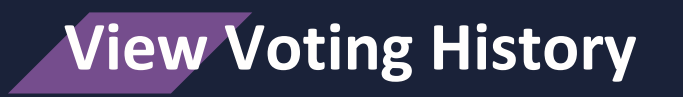

You can select 'E-voting' from the main menu, then click on 'View Voting History' to be able to view the history of previous voting.

| Consolidated Reporting     E-Voting AGM History | ry View Voting History | Dividends Certificates | * Account Manageme | nt          |    |                |
|-------------------------------------------------|------------------------|------------------------|--------------------|-------------|----|----------------|
| E-Voting AGM Histor                             | ry View Voting History |                        |                    |             |    |                |
|                                                 |                        |                        |                    |             |    |                |
| Voting Hist                                     | tory                   |                        |                    |             |    |                |
| VOTING HISTORY                                  |                        |                        |                    |             |    |                |
| COMPANY                                         | NAME AGM T             | rPE                    | AGM STATUS         | AGM DATE/TI | ME |                |
|                                                 | Ordina ليمعيه العلمه - | ry                     | Closed             | 10/03/2023  |    | View My Voting |

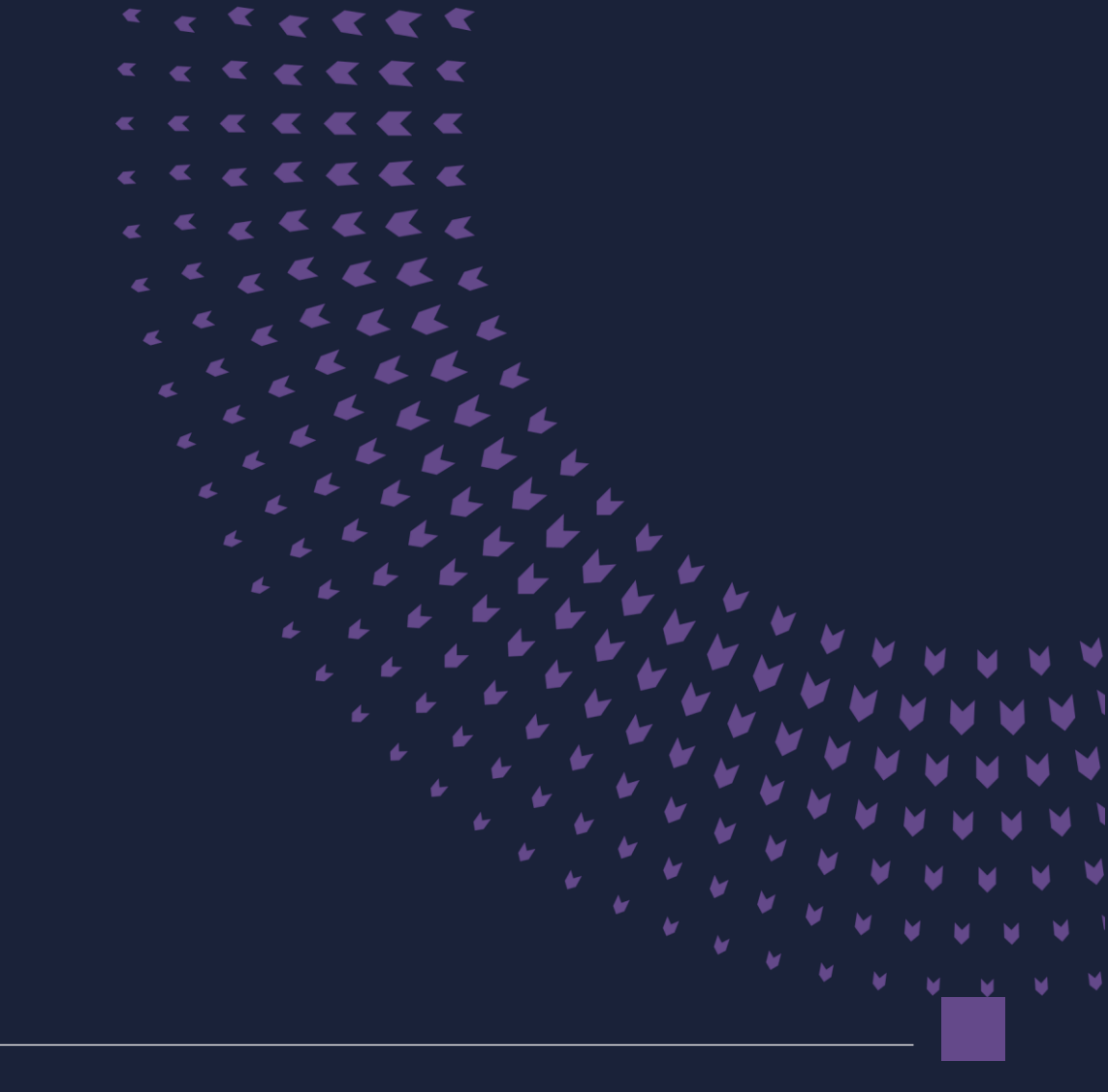

E-Voting Service Manual –

92 000 2600

@EdaaKSA

edaa.com.sa